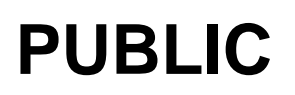

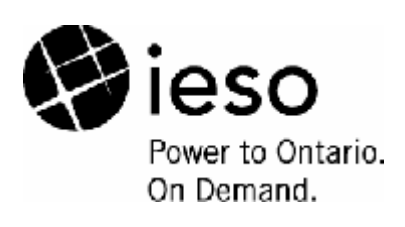

# The Applications Status Tool

A User Guide

Issue 8.0

This document is a guide to the use of the Applications Status tool for IESO interactive workflow applications.

Public

#### Disclaimer

The posting of documents on this Web site is done for the convenience of *market participants* and other interested visitors to the *IESO* Web site. Please be advised that, while the *IESO* attempts to have all posted documents conform to the original, changes can result from the original, including changes resulting from the programs used to format the documents for posting on the Web site as well as from the programs used by the viewer to download and read the documents. The *IESO* makes no representation or warranty, express or implied, that the documents on this Web site are exact reproductions of the original documents listed. In addition, the documents and information posted on this Web site are subject to change. The *IESO* may revise, withdraw or make final these materials at any time at its sole discretion without further notice. It is solely your responsibility to ensure that you are using up-to-date documents and information.

This *market manual* may contain a summary of a particular *market rule*. Where provided, the summary has been used because of the length of the *market rule* itself. The reader should be aware, however, that where a *market rule* is applicable, the obligation that needs to be met is as stated in the "Market Rules". To the extent of any discrepancy or inconsistency between the provisions of a particular *market rule* and the summary, the provision of the *market rule* shall govern.

| Document ID<br>Document Name | IMP_GDE_0103<br>The Applications Status Tool<br>A User Guide |
|------------------------------|--------------------------------------------------------------|
| Issue                        | Issue 8.0                                                    |
| Reason for Issue             | Change for Baseline 14.1                                     |
| Effective Date               | December 7, 2005                                             |
|                              |                                                              |

| Issue | Reason for Issue                                                                                    | Date               |  |  |
|-------|----------------------------------------------------------------------------------------------------|--------------------|--|--|
| 2.0   | First release. Reflects v1.2 of the application.                                                    | March 18,2002      |  |  |
| 3.0   | Change to attachments                                                                               | August 14, 2002    |  |  |
| 4.0   | Change to the selection options and report columns (Updates for Baseline 8.1)                       | December 5, 2002   |  |  |
| 5.0   | Added additional description in Section 2.1.2,2.1.3&3.1                                             | June 2, 2004       |  |  |
| 6.0   | Added comments for refreshing the worklist item ; changed the screen shots for Section 2 and 2.4.1. | April 4, 2005      |  |  |
|       |                                                                                                    |                    |  |  |
|       | Removed the MTR reference from the NOD Section 3.1.1                                                |                    |  |  |
| 7.0   | Update screen prints to reflect logo and name change.                                               | September 10, 2005 |  |  |
| 8.0   | Update NoD Application Status Generate Report screen to include MP ID and Name.                     | December 7, 2005   |  |  |

# **Document Change History**

### **Related Documents**

| Document ID  | Document Title                                          |
|--------------|---------------------------------------------------------|
| IMP_GDE_0100 | Notice of Disagreement: a Guide for Market Participants |
| IMP_GDE_0098 | Meter Trouble Report: a Guide for Market Participants   |
|              |                                                         |
|              |                                                         |

# **Table of Contents**

| Tab  | Table of Contentsiii |                                                            |          |  |  |
|------|----------------------|------------------------------------------------------------|----------|--|--|
| Tab  | le of C              | hangesi                                                    | ii       |  |  |
| 1.   | Introc               | luction                                                    | 3        |  |  |
|      | 1.1                  | Purpose                                                    | 3        |  |  |
|      | 1.2                  | Scope                                                      | 3        |  |  |
|      | 1.3                  | Who Should Read This Document                              | 3        |  |  |
|      | 1.4                  | Conventions                                                | 3        |  |  |
|      | 1.5                  | Overview                                                   | 3        |  |  |
| 2.   | Proce                | edures: Meter Trouble Report                               | 3        |  |  |
|      | 2.1                  | The MTR Select Status Report Form                          | 33333333 |  |  |
| 3.   | Notic                | e of Disagreement                                          | 3        |  |  |
|      | 3.1                  | The NOD Select Status Report Form<br>3.1.1 Generate Report | 3<br>3   |  |  |
| Refe | erence               | ۶                                                          | 3        |  |  |

# **Table of Changes**

| Reference<br>(Section and<br>Paragraph) | Description of Change                                    |
|-----------------------------------------|----------------------------------------------------------|
| 3.1.1 Generate<br>Report                | Update screen shot to include MP_ID and MP Name columns. |
|                                         |                                                          |
|                                         |                                                          |
|                                         |                                                          |
|                                         |                                                          |

# 1. Introduction

# 1.1 Purpose

This document is a guide for all users to the Applications Status tool. This tool allows users of the *IESO*'s interactive workflow applications to:

- Confirm receipt of a Notice of Disagreement submission by a *market participant* to the *IESO*.
- Determine the Status of any instance of any workflow application (*Meter Trouble Report*, *Notice of Disagreement*, etc.) to which their names have been attached, and
- If need be, examine the details of any such instance.

# 1.2 Scope

This document describes the functionality of the Applications Status Tool which is common to all the Workflow Applications. It does not describe the functionality of each of the Workflow Applications. These are described in separate documents.

# 1.3 Who Should Read This Document

This document is intended for the use of both *market participants* and *IESO* personnel who use any of the Workflow Applications.

# 1.4 Conventions

Double quotation marks are used to indicate titles of legislation, publications, forms and other documents. Bold fonts are used for emphasis. Italics are used for terms defined in the Market Rules."

# 1.5 Overview

Users of the *IESO* workflow applications can examine only work items that appear in worklists to which they have access. When a work item has passed out of these worklists, it cannot be viewed by the user. The Applications Status tool provides a simple means of determining the Status of and examining the details of any work item in which the user has an interest, regardless of the worklist in which it currently resides, provided only that the user has the necessary access rights. The entire process is read-only; the user cannot alter or manipulate the work item in any way.

- End of Section -

# 2. Procedures: Meter Trouble Report

There are currently Application Status tools for two applications, Meter Trouble Report and Notice of Disagreement. Select the Applications Status tool for either of these in your Process Initiation List:

| tope" Workflow Server                                             |                     |                                                               |                                                      |                                                    | Web Ac       |
|-------------------------------------------------------------------|---------------------|---------------------------------------------------------------|------------------------------------------------------|----------------------------------------------------|--------------|
| Writig Distance Preferences                                       |                     |                                                               |                                                      |                                                    | (Q)          |
| elect a process to init                                           | tiate               |                                                               |                                                      |                                                    |              |
| Application                                                       | Group               | Process                                                       | Task                                                 | Form                                               | Instructions |
| Application<br>Applications Status MTR                            | Group               | Process<br>Accleations Status VITR                            | Task<br>MTR Status Selection                         | Form<br>AppStatus Start MTR                        | Instructions |
| Application<br>Applications Status_MTR<br>Applications Status_NCC | Group<br>MTR<br>NoD | Process<br>Applications Status_MTR<br>Applications Status NcD | Task<br>MTR_Status Selection<br>NoD Status Selection | Form<br>AppStatus_Start_MTR<br>AppStatus Start NoD | Instructions |

# 2.1 The MTR Select Status Report Form

If you select Applications Status\_MTR, the MTR - Select Status Report form is displayed.

The form has two components, the first contain the selections options and the second the details for the option selected.

## 2.1.1 Closed MTRs - selection

| Help                                                                           | MTR - Select Status Report                                                        |
|--------------------------------------------------------------------------------|-----------------------------------------------------------------------------------|
|                                                                                |                                                                                   |
| Generate On-Line Report by:<br>Closed MTRs: O Recorder ID<br>MSP Name O MTR ID | The maximum number of records that can<br>be viewed on the on-line report is 200. |
| Closed MTRs:                                                                   | eieso<br>Power to Ontario.<br>On Demand.                                          |
| IMO-FORM-1425 v1.3                                                             | Cancel Submit                                                                     |

In this section you have to specify a date range.

#### Date Range

A From and a To date specifying the date range of the *meter trouble reports* the status of which you wish to learn.

For *meter trouble reports* this dates are Issue Date.

### 2.1.2 MP Name – selection

| Help                                                                                                    | MTR - Select Status Report                                                        |
|----------------------------------------------------------------------------------------------------|-----------------------------------------------------------------------------------|
|                                                                                                    |                                                                                   |
| Generate On-Line Report by:<br>Closed MTRs CRecorder ID<br>MSP Name MTR ID                                                                                            | The maximum number of records that can<br>be viewed on the on-line report is 200. |
| MSP ID & Name: 0 - Independent Electricity System Operator<br>Detected Date (yyyy/mm/dd) From: to Issue Date (yyyy/mm/dd) From: 2005/11/02 to Issue Date (yyyy/mm/dd) | 2005/11/02                                                                        |
| IMO-FORM-1425 v1.3                                                                                                    | Cancel Submit                                                                     |

In this section you select the company to which the meter trouble reports pertain, and specify a date range.

#### MP ID & Name

A drop-down list contains the Id and Name of the company with respect to which MTRs can ascertain that the user has access rights.

#### Date Range

A From and a To date specifying the date range of the *meter trouble reports* the status of which you wish to determine. There are two options here. You can select either Trouble Detected Date or Issue Date.

# 2.1.3 Recorder ID - selection

| Help 🔚                                                                         | MTR - Select Status Report                                                        |
|--------------------------------------------------------------------------------|-----------------------------------------------------------------------------------|
|                                                                                |                                                                                   |
| Generate On-Line Report by:<br>Closed MTRs © Recorder ID;<br>MSP Name © MTR ID | The maximum number of records that can<br>be viewed on the on-line report is 200. |
| Recorder ID:                                                                   |                                                                                   |
|                                                                                | Power to Ontario.<br>On Demand.                                                   |
| IMO-FORM-1425 v1.3                                                             | Cancel Star Submit Star                                                           |

In this section you have to enter one Recorder ID for which the user has access rights.

### 2.1.4 Meter Trouble Report ID – selection

| Help                                                                          | MTR - Select Status Report                                                        |
|-------------------------------------------------------------------------------|-----------------------------------------------------------------------------------|
|                                                                               |                                                                                   |
| Generate On-Line Report by:<br>Closed MTRs C Recorder ID<br>MSP Name F MTRID; | The maximum number of records that can<br>be viewed on the on-line report is 200. |
| MTR ID:                                                                       |                                                                                   |
|                                                                               | Power to Ontario.<br>On Demand.                                                   |
| IMO-FORM-1425 v1.3                                                            | Cancel :::: Submit ::::                                                           |

In this section you have to enter one-Meter Trouble Report ID. For this selection there will be no online report presented. Instead there will be displayed a read only copy of the specified Meter Trouble Report.

Click on the **Submit** button when you have completed your selection. After this you will have to refresh the worklist, by clicking on the worklist icon Worklist in the toolbar menu.

Your worklist is displayed, with the initiated Applications Status instance for MTR:

| Laborator pp Search Change      | Reduce Constant      |                                                                                                    |                     |         |
|---------------------------------|----------------------|----------------------------------------------------------------------------------------------------|---------------------|---------|
| reaction inceptendent Electropy | System _persear      | The second second second second second second second second second second second second second second second s |                     |         |
| Precam                          | Instructions         | Tettatad                                                                                                    | Received            | Usedlin |
| Apa ications Status_VITR        | NTR_Status Summary   | Independent Electricity System Operator                                                                        | 2005/11/03 12:23:40 |         |
| Aps ideations Status_VoD        |                      | Independent Electricity System Operator                                                                        | 2005/11/02 16:45:26 |         |
| Applications Status NuD         |                      | Independent Electricity B-stern Operator                                                                       | 2005/10/01 14:01/06 |         |
| Apa scalionis Status_WIR        | M IR_Selection       | Independent Electricity System Uperator                                                                        | 30L6/10/00/12/17/61 |         |
| Apa ications Status_NoD         |                      | Independent Electricity System Operator                                                                        | 2000/10/20 00:20:10 |         |
| Apa kations Status_WTR          | WTR_Selection        | Independent Electricity System Operator                                                                        | 2005/10/14 09:55:22 |         |
| App ications Ellatus MTR        | WTR Status Euromany  | Independent Electricity Skatem Operator                                                                        | 2005/10/14 09:54:26 |         |
| App ecolorie Statue_WIR         | N IR_Status Summary  | Independent Electricity System Uperator                                                                        | 2016/10/14 00:15:25 |         |
| Apalications Status_MTR         | MTR_Status Summary   | Independent Electricity System Operator                                                                        | 2005/10/14 08:45:50 |         |
| Aps ications Status_MTR         | WTR_Status Euromany  | Independent Electricity System Operator                                                                        | 2005/10/14 09:20:25 |         |
| App institute Status MTR        | WTR Status Europeany | Independent Electricity Seaters Openator                                                                       | 2005/10/14 09:12:15 |         |
| Tenn scalaros Markus MIM        | MIR Selection        | Independent Electronic Secters Lipstains                                                                       | ALCOURAGE SYSTEM    |         |

Click on the folder icon at the left of the Applications Status record. An MTR Status report for the selected company and the specified date range in displayed.

## 2.1.5 The Online Report

For example, we have asked to examine the status of all *meter trouble reports* concerning Hydro One Networks Services Inc. for Recorder ID - 1000001041.

Each record in the Status Report contains a useful summary of a meter trouble report.

|   | Help         |             |               |               |            |        |             | МТБ            | Status                          |
|---|--------------|-------------|---------------|---------------|------------|--------|-------------|----------------|---------------------------------|
|   |              |             |               |               |            |        |             |                |                                 |
| 1 |              |             |               |               |            |        |             |                |                                 |
|   | MTR ID       | Status      | Detected D    | Issue Date    | Close Date | MSP ID | Recorder ID | Organizatio    | Error Code                      |
|   | 12/4/0       | MSP Current | 2005/11/02 17 | 2005/11/02 17 |            | U      | 1UUtest     | Independent El | .01, 02                         |
|   |              |             |               |               |            |        |             |                |                                 |
|   |              |             |               |               |            |        |             |                |                                 |
|   |              |             |               |               |            |        |             |                |                                 |
|   |              |             |               |               |            |        |             |                |                                 |
|   |              |             |               |               |            |        |             |                |                                 |
|   |              |             |               |               |            |        |             |                |                                 |
|   |              |             |               |               |            |        |             |                |                                 |
|   |              |             |               |               |            |        |             |                |                                 |
|   | <            |             |               |               |            |        |             |                | >                               |
| ľ |              |             |               |               |            |        |             |                | Nioso                           |
|   |              |             |               |               |            |        |             |                | Pewer to Ontarie.<br>On Demand. |
| I | MO-FORM-1427 | v1.3        |               |               |            |        |             | Close          | Submit                          |

• If you wish simply to examine the list, do so, then press **Close**. The report is closed and deleted.

• If you wish to examine a specific *meter trouble report*, select it by clicking on the record, then press **Submit**.

Refresh your personal worklist to see the Applications Status item at the top of the worklist. Select that item.

An <u>image</u> of the first page of the selected work item is displayed – It should be noted that this is not the actual *meter trouble report*.

|                                                                                                    |                                             |             |              | Meter Troub        | ole Report - | History   |
|----------------------------------------------------------------------------------------------------|---------------------------------------------|-------------|--------------|--------------------|--------------|-----------|
| Home Page                                                                                                    | MTR Details                                 | MTR Receipt | Contact Info | MTR Resolution Log | History Log  | Other MMP |
| Pr<br>D                                                                                                    | <b>eso</b><br>ower to Ontario.<br>n Demand. | Meter       | Troubl       | e Report           | : (MTR)      |           |
| All information submitted in this form will be used by the IESO solely in support of its<br>obligations under the Electricity Act, 1998, the Ontario Energy Board Act, 1998, the Market<br>Rules and associated policies, standards and procedures and its licence. All information<br>submitted will be assigned the appropriate confidentiality level upon receipt. |                                             |             |              |                    |              |           |
| Status: Accept Resolution - Closed                                                                                                    |                                             |             |              |                    |              |           |
| IMO-FORM-1373                                                                                                    | v.1.3 Print                                 |             |              |                    | Close        | Return    |

The three command buttons at the bottom of the read-only pertain to the Applications Status tool itself, not to the *Meter Trouble Report*:

#### Return

Returns you to your worklist, with the Applications Status work item still in place. You can then select that item in order to reexamine the list of *Meter Trouble Reports*, or *Outage Requests*, to select another one for viewing.

#### Close

Closes the Applications Status work item, and returns you to your worklist. It is recommended to close the Application Status once you have completed your work. Do not retain old work items on your personal worklist.

#### Print

Displays a simplified form containing all the information in the current trouble report. Having examined the display you can either print it and return to the page on which the Print button was pressed, or return without printing the simplified form.

|                          |                                                                       |                                                                                                    |                                       |                                                                             |                | Motor                   | Trouble       | Poport       |
|--------------------------|-----------------------------------------------------------------------|----------------------------------------------------------------------------------------------------|---------------------------------------|-----------------------------------------------------------------------------|----------------|-------------------------|---------------|--------------|
| esc                      | IVIETER I FOUDIE REPORT                                               |                                                                                                    |                                       |                                                                             |                |                         |               |              |
| Power to Or<br>On Demand | the Electricity Act,<br>standards and proce-<br>confidentiality level | ct, 1998, the Ontario Energy Board Act, 1998, the Market Rules and associated policies,<br>ocedures and its licence. All information submitted will be assigned the appropriate<br>wel upon receipt. |                                       |                                                                             |                |                         |               |              |
| Trouble Repo             | ort Infor                                                             | nation                                                                                                    |                                       |                                                                             |                |                         |               |              |
| Trouble F                | Report ID                                                             | 127470                                                                                                    |                                       |                                                                             | l<br>Due D     | MTR Issue Date          | 2005/         | 11/02 17:19  |
| Recorder ID 100test      |                                                                       |                                                                                                    | of MTR Acknowlegment 2005/11/03 15:00 |                                                                             |                |                         | 11/03 15:00   |              |
| Trouble Detect           | tion Date                                                             | 2005/11/02 17:18                                                                                                    | 8                                     | of MTR Acknowlegment<br>— Due Date for MTR Resolution<br>Actual Date of MTR |                | 2005/11/04 9:00         |               |              |
| MTR Is:                  | sued By                                                               | ndependent Ele                                                                                                    |                                       |                                                                             |                | Resolution:             |               |              |
| MSP Contact              | Informa                                                               | ition                                                                                                    |                                       |                                                                             |                |                         |               |              |
| Organization Name        | Independ                                                              | lent Electricity System                                                                                                    | m Operator                            |                                                                             |                | MMP ID                  | 0             |              |
| Contact First Name       | Muhamm                                                                | ad                                                                                                    |                                       | MSP ID                                                                      |                | 0                       |               |              |
| Contact Last Name        | lqbal<br>meter ter                                                    | Telephone Number                                                                                                    |                                       |                                                                             |                | (999)999-99999X         |               |              |
| E-Mail                   |                                                                       | stigtest.com                                                                                                    |                                       | Fax number                                                                  |                | (333)333-33             | 333           |              |
| Error Log                |                                                                       |                                                                                                    |                                       |                                                                             |                |                         |               |              |
| Commu                    | inications l                                                          | Error Code Descriptio                                                                                                    | on                                    | Channel<br>#                                                                | Code<br>Number | VEE Test F<br>Descripti | ailure<br>ion | IESO/<br>MSP |
| 01 - Other Error         |                                                                       |                                                                                                    |                                       |                                                                             |                |                         |               |              |
| 02 - Function Sequenc    | e Error                                                               |                                                                                                    |                                       |                                                                             |                |                         |               |              |
|                          |                                                                       |                                                                                                    |                                       |                                                                             |                |                         |               |              |
|                          |                                                                       |                                                                                                    |                                       |                                                                             |                |                         |               |              |
|                          |                                                                       |                                                                                                    |                                       |                                                                             |                |                         |               |              |
|                          |                                                                       |                                                                                                    |                                       |                                                                             |                |                         |               |              |
|                          |                                                                       |                                                                                                    |                                       |                                                                             |                |                         |               |              |
|                          |                                                                       |                                                                                                    |                                       |                                                                             |                |                         |               |              |
|                          |                                                                       |                                                                                                    |                                       |                                                                             |                |                         |               |              |

| Comments<br>Test MTR's                 |                                                        | Attachments                     |
|----------------------------------------|--------------------------------------------------------|---------------------------------|
| Resolution                             |                                                        |                                 |
| To Be Performed By                     |                                                        |                                 |
| Comments:                              |                                                        |                                 |
|                                        |                                                        |                                 |
| Metering Data<br>Adjustments <u>No</u> | Emergency IT<br>Restoration Plan Implemented <u>No</u> | Other<br>Attachments <u>No</u>  |
| Due Date for EITRP<br>Implementation:  | Actual Date for EITRP Implementation:                  | Failure Type<br>is PT or CT? No |
| IMO-FORM-1373 v.1.3                    |                                                        |                                 |
|                                        | Return Print                                           |                                 |

#### Print

Prints the form as displayed. A standard Windows Print dialog allows you to select a printer if need be.

#### Return

Returns to the screen on which the **Print** button was pressed.

### 2.1.6 Other Formats

Notice also that in the attachment space below the report are two icons. These represent one .csv and one .pdf version of the report. Double-click on any of these to download and display the file.

# 3. Notice of Disagreement

# 3.1 The NOD Select Status Report Form

If you initiate Applications Status\_NoD in the Initiation list, the NoD – Select Status Report form is displayed:

| Help                                        | NoD - Select Status Report                |
|---------------------------------------------|-------------------------------------------|
|                                             |                                           |
| Generate On-Line Report                     |                                           |
| Company ID & Name:                          | -, The maximum number of records that can |
| O - Independent Electricity System Operator | be viewed on the on-line report is 200.   |
| From: 2005/11/02 to 2005/11/02              |                                           |
| Generate CSV - PDF Report                   |                                           |
| Keep existing date range: YES 💌             |                                           |
|                                             | 🦃 ieso                                    |
|                                             | Power to Ontario.<br>On Demand.           |
| IMO-FORM-1425 v1.2                          | Cancel Submit                             |

Enter the date range for the *notice of disagreement*. This date range is based one the Submission Date, which appears in the Status Report as the "Date Received".

The Generate CSV – PDF Report section is based on the Submission Date of each *notice of disagreement*.

Click on submit button to generate the report and refresh your worklist.

### 3.1.1 Generate Report

Open the report from your worklist:

| ſ   | ю                |             |                  |                           |               |                |            | No              | D Status      |
|-----|------------------|-------------|------------------|---------------------------|---------------|----------------|------------|-----------------|---------------|
|     |                  |             |                  |                           |               |                |            |                 |               |
| N   | Notice of Disa   | igreement S | Status for: Inde | pende <mark>nt</mark> Ele | ctricity Syst | em Operator    |            |                 |               |
| M   | farket Participa | nt ID: II   |                  |                           |               |                |            |                 |               |
| Í   | NoE D            | MP I        | Compan, Name     | Status of NoD             | METHENS       | Contact Name   | Trade Date | Statement E ate | Time and Ease |
| 1   | 604520520000     | (           |                  | Ner                       |               | Mytstmedicts13 | 205/05/22  | 2005/05/00      | RESUMPTION    |
|     |                  |             |                  |                           |               |                |            |                 |               |
|     |                  |             |                  |                           |               |                |            |                 |               |
|     |                  |             |                  |                           |               |                |            |                 |               |
|     |                  |             |                  |                           |               |                |            |                 |               |
|     |                  |             |                  |                           |               |                |            |                 |               |
| UE  | •                |             |                  |                           |               |                |            |                 |               |
|     |                  |             |                  |                           |               |                |            |                 | Vieso         |
| ne: | A O 394 420 54 2 |             |                  |                           |               |                |            | Clube           | SUPL          |

If you wish simply to examine the list, do so, and then click on the Close button. You can also examine the .pdf or .csv version of the status report by double-clicking on either of the attachment icons.

| Insert        |   |
|---------------|---|
| ApplicationSt | × |

If you wish to examine the work item, select it by clicking on it, then press Submit.

Refresh your personal worklist to see the Applications Status item at the top of the worklist.

Select that item. An <u>image</u> of the first page of the selected work item is displayed – It should be noted that this is not the actual *notice of disagreement*.

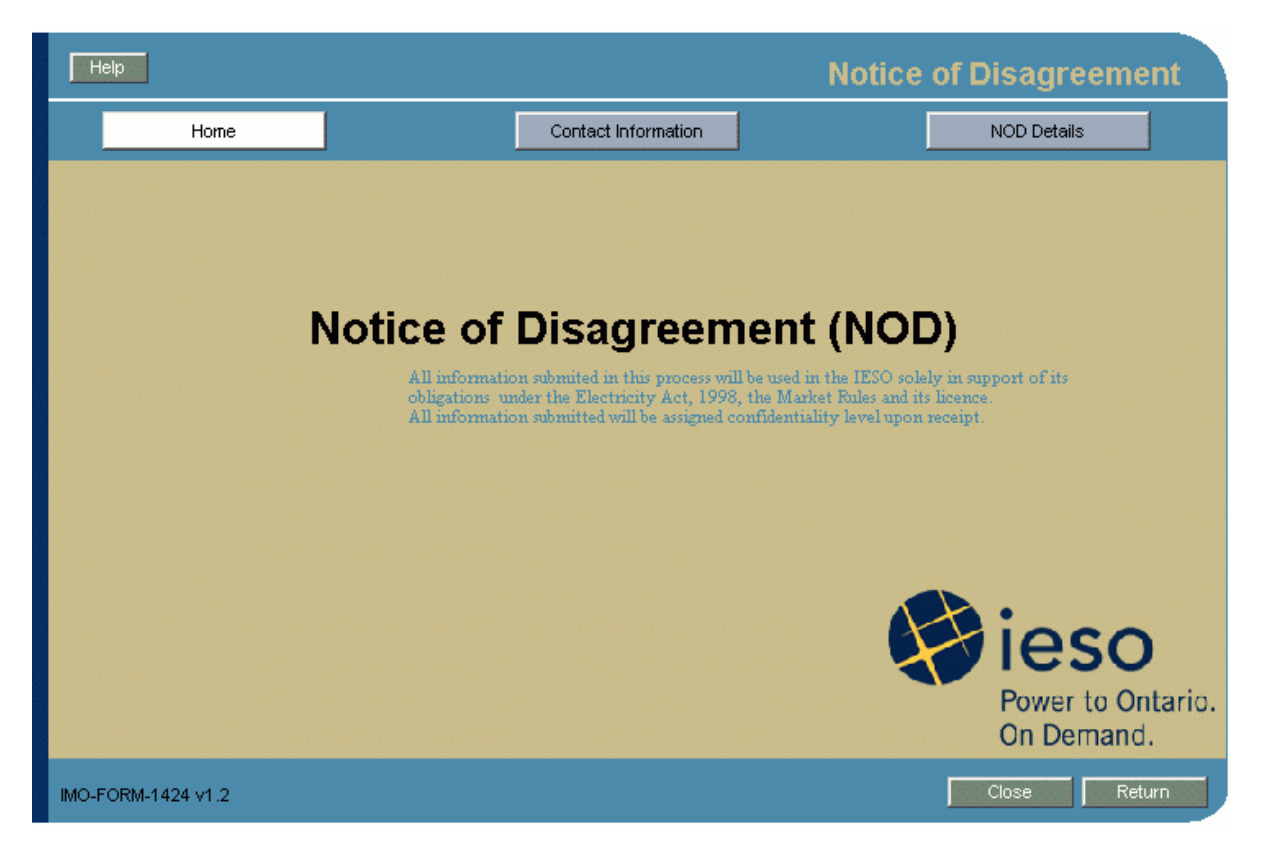

The two command buttons at the bottom of the read-only page pertain only to the Applications Status tool itself, not to the *notice of disagreement*:

#### Return

Returns you to your worklist, with the Applications Status work item still in place. You can then select that item in order to reexamine the list of *Notice of Disagreement* to select another one for viewing.

#### Close

Closes the Applications Status work item, and returns you to your worklist. It is recommended to close the Application Status once you have completed your work. Do not retain old work items on your personal worklist.

# References

| Document Id  | Document Name                                   |
|--------------|-------------------------------------------------|
| MDP_RUL_0002 | Market Rules for the Ontario Electricity Market |

- End of Document -